#### Инструкция для получения сведений о назначенных социальных выплатах и льготах из

#### приложения «Госуслуги»

Гражданин, у которого имеется подтвержденная учетная запись на ЕПГУ<sup>1</sup>, может самостоятельно получить выписку о назначенных социальных выплатах и льготах. Для этого необходимо:

- 1) Зайти в приложение «Госуслуги» указав логин и пароль;
- 2) Выбрать раздел «Справки и выписки»:

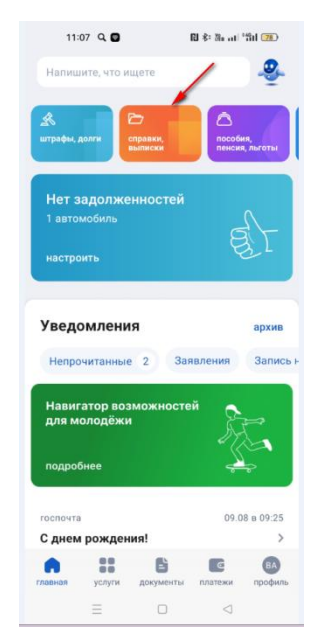

3) В открывшемся окне выбрать пункт «Сведения о назначенных социальных выплатах и льготах»

| 11:07 Q № 8 ← Справки Выписки |                                 |                            | : 36 at 1311 🥨 |  |
|-------------------------------|---------------------------------|----------------------------|----------------|--|
| Из                            | вещение о сос<br>ета в ПФР      | тоянии лицевого            | >              |  |
| Сп                            | равка об отсут                  | ствии судимости            | >              |  |
| Св                            | едения о бюро                   | кредитных истори           | >              |  |
| Св                            | едения о назна<br>циальных вып. | аченных<br>латах и льготах | >              |  |
| Сп<br>вь                      | равка о разме<br>плат ПФР       | ре пенсии и иных           | >              |  |
| Вь<br>ка                      | іписка об оста<br>питала        | гке материнского           | >              |  |
| Сп                            | равка о выпла                   | тах ПФР за период          | >              |  |
| Св<br>2-1                     | едения о доход<br>НДФЛ          | дах по форме               | >              |  |
|                               | =                               |                            |                |  |

4) В открывшемся окне нажать кнопку «Начать». Выписка будет сформирована в течение

<sup>&</sup>lt;sup>1</sup> Единый портал государственных и муниципальных услуг

15-20 минут при отсутствии технических проблем функционирования ЕГИССО<sup>2</sup> и портала ЕПГУ.

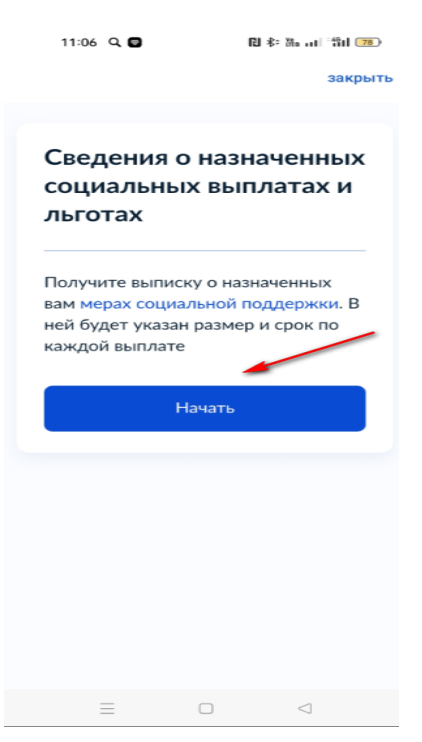

5) В открывшемся окне указать период, за который нужна выписка.

| Сведения о на         | закрыть |
|-----------------------|---------|
| ( Назад               |         |
| Укажите период        | , за    |
| выписка               |         |
| За последние полгода  | 3       |
| За последний год      | ,       |
| За последние 2 года   | >       |
| Указать точный период |         |
|                       |         |

6) Ваш запрос сформирован.

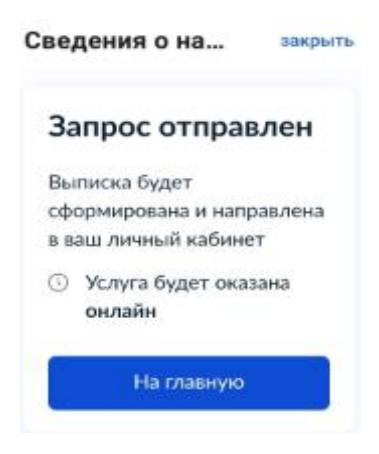

<sup>2</sup> Единая государственная информационная система социального обеспечения

3

7) Выписка формируется в формате PDF с использованием электронной цифровой подписи

для просмотра либо направления на электронную почту.

| Информировани                     | 1                                                                                                    |
|-----------------------------------|----------------------------------------------------------------------------------------------------|
| заявление история                 |                                                                                                    |
|                                   |                                                                                                    |
| Услуга оказана<br>сегодня в 11:48 |                                                                                                    |
| 🖒 Оценить услугу                  |                                                                                                    |
| Приложенные файлы                 |                                                                                                    |
| Рор Выписка_из_Е 37 Кб            |                                                                                                    |
| 🗹 Отправить на эл. почту          |                                                                                                    |
| Номер задвления                   | ЕДИНАЯ ГОСУДАРСТВЕННАЯ<br>ИНФОРМАЦИОННАЯ СИСТЕМА<br>СОЦИАЛЬНОГО ОБЕСПЕЧЕНИЯ                                                                                     |
| 2111531972                        | документ подписан электронной подписью                                                                                                    |
| Описание услуги                   | Сертификат 51 07 BB 66 7F 15 84 7E FB EF 75 AD 8E D9 20<br>Во 40 7E D7 5F<br>Владиени Гоф (ИНН 007708016118, ОСРН 1027706220624)<br>Москик, ул. Шаботонка, ц. 4 |
| Информирование граждан о          | Referencement c 02 mmaps 2022 r. 17:12:00 no 02 appens 20<br>r. 17:12:00                                                                                        |
| сведениях, содержащихся о них     |                                                                                                    |
| в федеральной государственной     |                                                                                                    |

4

# Инструкция для получения сведений о назначенных социальных выплатах и льготах с

## портала «Госуслуги»

### Используя браузер:

1) Войдите в личный кабинет на портале ЕПГУ.

2) Введите в строку поиска помощника ЕПГУ запрос «Выписка из ЕГИССО».

| = госуслуги | Волгоград г Замаления Документы Плитения Плитения Q                                                                                                    |
|-------------|----------------------------------------------------------------------------------------------------|
|             | Crapsili norex 🕺                                                                                                    |
|             | Егиссо                                                                                                    |
|             | Вот, что в нашкя<br>Макураниральние транскане сперенени, сорренскирного в нихо в<br>Сордерственной информационных система содальнико обеспечения*          |
|             | А Нипонитича. С чим помичина? Спросолге об услугах, ведонствая и обо всём, что с                                                                           |
|             | нини свозно<br>Принет Что буден искать селадия?                                                                                                    |
| •           | во тел за каку предлажит по вылакие о какиновных мерак социадуржии<br>Зиказить выписку Ких уналгь о социалилятах<br>Ких заказать выписку Осшибка в выписке |
|             | Раприления социадерного<br>Справка из <u>еписсо</u>                                                                                                    |

3) Выберите «Заказать выписку».

| ≡ госуслуги | Волгоград г Замеления Документы Платежи Понощь Q составляется у                                                                                                    |
|-------------|----------------------------------------------------------------------------------------------------|
|             | Старьей поиск. 🗙                                                                                                    |
|             | виссо в сласто на селото на селото на селото на селото на селото на селото на селото на селото на селото на се                                                            |
|             | Вот, что я нашёл                                                                                                    |
|             | Информирование (траждани с седенание, содиального обеспеченые"<br>(© формирование (траждани с седенание, содержащиеся о ник в<br>кака с с с с с с с с с с с с с с с с с с |
|             |                                                                                                    |
|             | Непонитно. С чем помочы? Спросите об услугах, ведомствах и обо всём, что с<br>ними связано                                                                                |
| N           | Принет! Что будем искать сегадия?                                                                                                    |
|             | Вот что я могу предложить по вытикже о назначенных мерах соцподдержки                                                                                                    |
|             | заказть вылиску – как ужить с социсловтия<br>Кик заказть вылиску – Окцибия в вылиске                                                                                      |
|             |                                                                                                    |

4) В открывшемся окне нажмите кнопку «Начать». Выписка будет сформирована в течение 15-20 минут при отсутствии технических проблем функционирования ЕГИССО и портала ЕПГУ.

| Заядления Документы Плотени Понсць. Q. Виталий А. 🔕 ч                                                              |
|----------------------------------------------------------------------------------------------------|
| < Hasag                                                                                                    |
| Сведения о назначенных социальных выплатах<br>и льготах                                                            |
| Получите выписку о издиченных вам мерах социальной поддержия. В<br>ней будет указы размер и срок по каждей выплате |
| Hours.                                                                                                    |
|                                                                                                    |
|                                                                                                    |
|                                                                                                    |
|                                                                                                    |
|                                                                                                    |
|                                                                                                    |